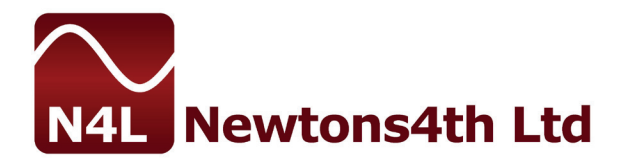

# SFRA45 QUICK MEASUREMENT GUIDE

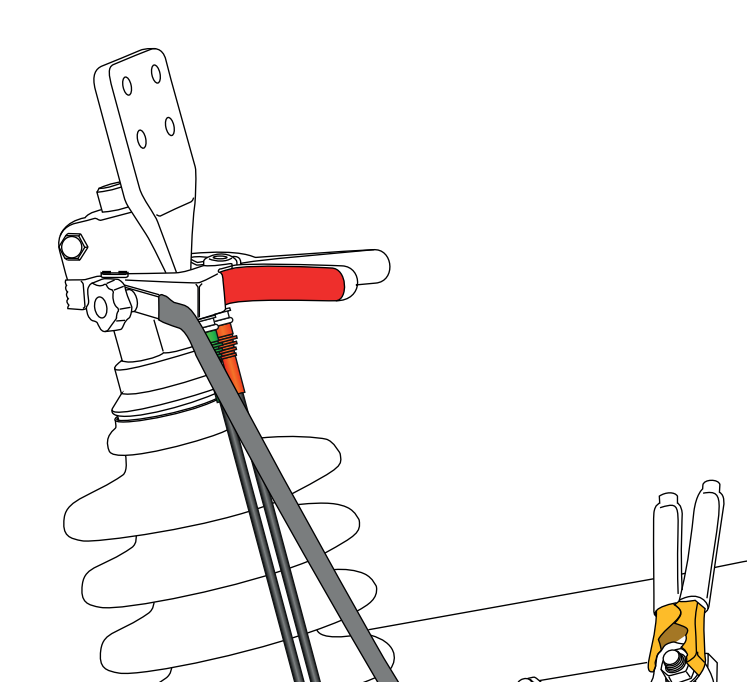

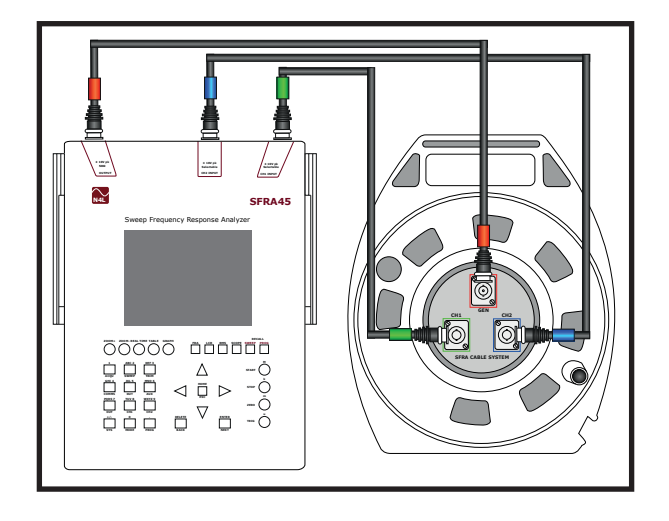

1. Unwind Cable Reel to desired length and connect SFRA45+Interconnecting Cables+Cable Reel

2. Connect GEN+CH1 BNC Cable Reel Connectors to First Clamp (Using F-Connector) and CH2 to Second Clamp

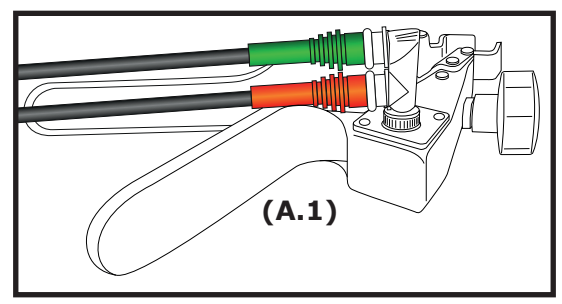

This clamp is referred to as Clamp A.1 on page 3 (step 5)

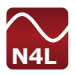

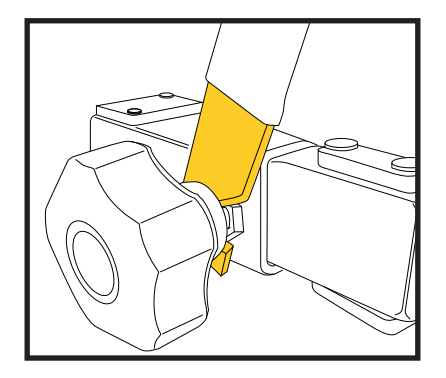

3. Connect 2x Earth Braids to Clamp Earth Points

4. Power on SFRA45, note battery charge

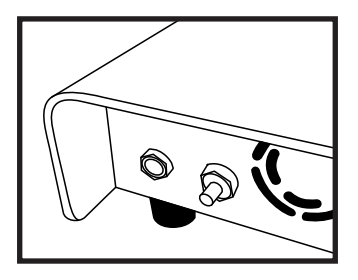

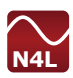

#### 5. EXAMPLE A-B PHASE CONNECTIONS Connect Clamp (A.1) to phase A Transformer Bushing, use braid clamps (B.1) to fasten Earth Braid (C.1) to the local earthing point

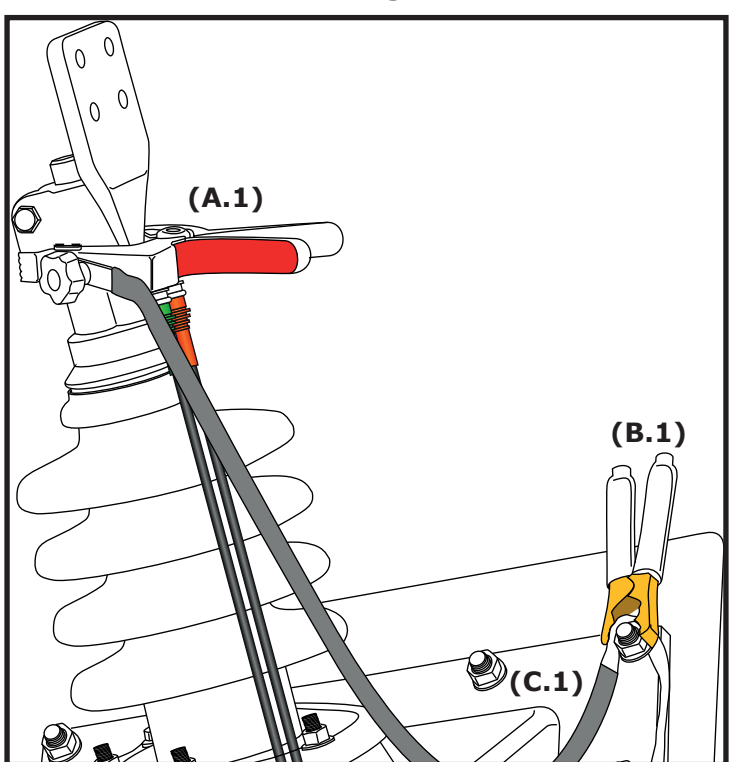

**A PHASE** 

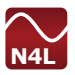

## A.2, B.2 and C.2 are connected to phase B respectively

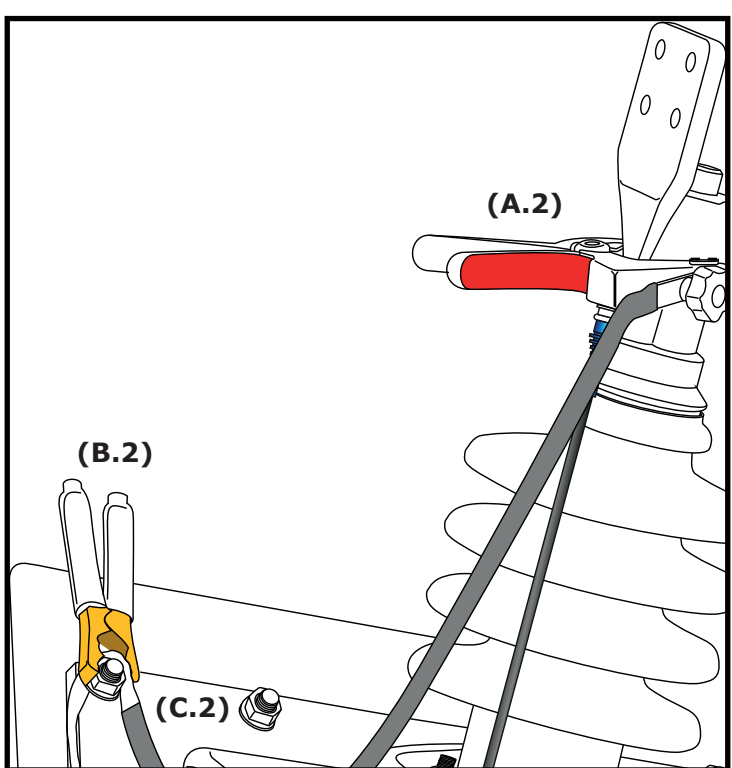

**B PHASE** 

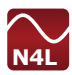

#### 6. Enter "SWEEP" menu, check sweep settings

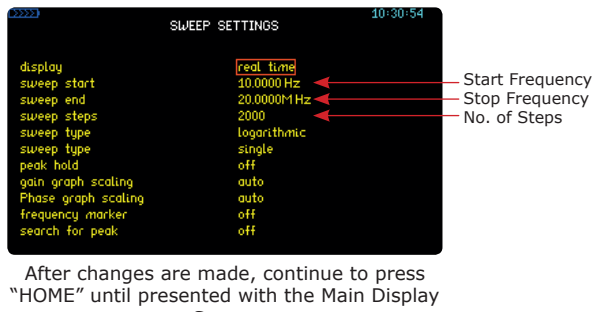

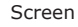

## 7. Set Output Voltage Level and Generator to "on"

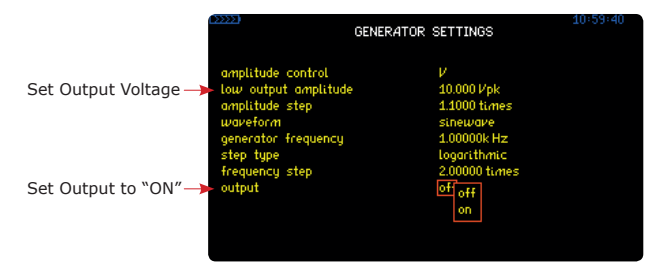

8. Set Instrument Measurement Speed in "ACQU MENU" to "Very Fast" initially, if results are noisy - reduce speed

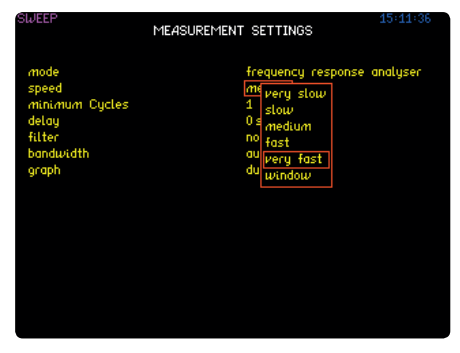

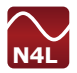

9. Ensure Both Clamps and Earth braids are connected to transformer (See Step 5) and press "START" on keypad

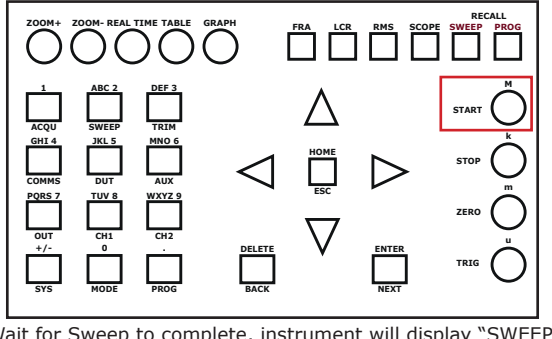

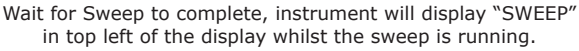

9. During the sweep, use the "REAL TIME", "TABLE" and GRAPH" views as desired

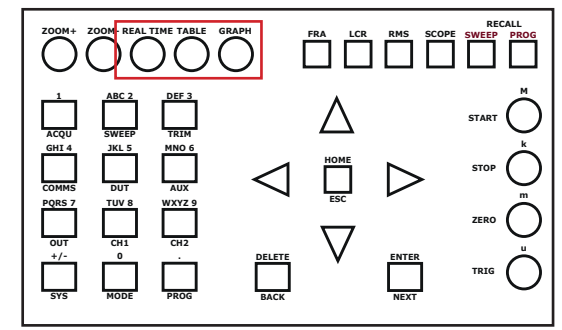

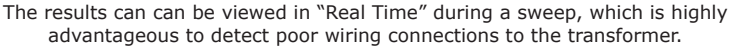

10. Zoom In and Zoom Out of a graphical plot using the Zoom +/- buttons to analyse the results in more detail

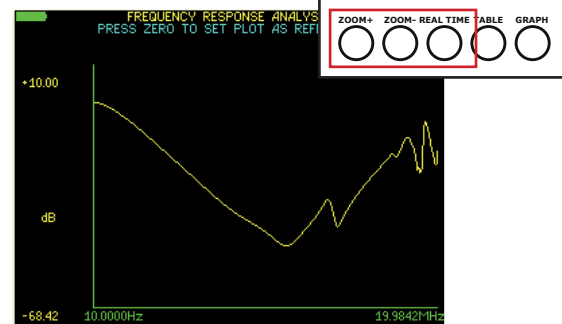

The Zoom function is also useful in the "Real Time Display" to enlarge certain sweep parameters during a sweep

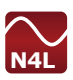

11. To Save the sweep data, along with all transformer/ sweep details, enter the "DUT" menu and fill out as necessary

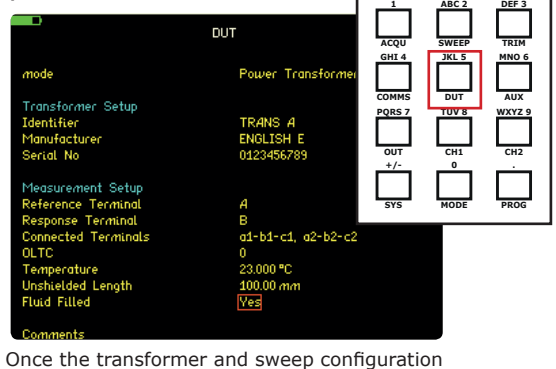

details are set, press "ENTER" until presented with the standard measurement screen

12. Enter "PROG" Menu to save the sweep to memory, select the location and enter the name of the sweep  $\boxed{1 - \frac{1}{2} - \frac{1}{2} - \frac{1}{2}}$ 

|                                               | PROGRAM STORE/RECALL     | ACQU   | SWEEP | TRIM   |
|-----------------------------------------------|--------------------------|--------|-------|--------|
| memory                                        | internal                 | GHI 4  | JKL 5 |        |
| file type                                     | results                  | COMMS  | DUT   | AUX    |
| action                                        | store                    | PQRS 7 | TUV 8 | WXYZ 9 |
| location                                      | 1                        |        |       |        |
| name                                          | SWEEP 1                  |        | CH1   |        |
| user data                                     |                          | +/-    | 0     |        |
| execute<br>select here and<br>factoru default | press ENTER to overwrite | SYS    | MODE  | PROG   |
| -                                             |                          |        |       |        |
| memory status                                 | ready                    |        |       |        |
| available files                               |                          |        |       |        |
| free space                                    | 1.072G Bytes             |        |       |        |
| Press START to                                | view file directory      |        |       |        |

Select Internal/USB memory stick as required, take care not to overwrite other sweeps that are still needed. Move cursor to the "execute" menu option and select "ENTER" to store sweep

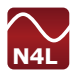

## SETTING REFERENCE PLOTS

A major benefit of the SFRA45's standalone proprietary operating system is that the user can compare plots previously recorded. This can be performed in the field, real time without the requirement for a PC connection. It is advisable to use an existing plot as a "Reference Plot" whenever possible for a comparative measurement, this enables the engineer to detect a connection problem or genuine fault in the transformer at an early stage in the test.

1. Load Plot from memory : Existing plots can be stored in the instruments internal memory or on a memory stick. Recalling these plots is peformed in the RECALL - SWEEP menu

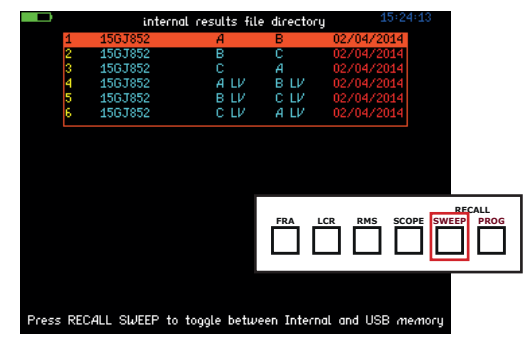

Selecting "ENTER" whilst highlighting the sweep to be recalled will load the sweep data along with all "DUT" and sweep settings

2. Setting the recalled plot as the "Reference Plot" for comparative measurements is performed by first selecting "GRAPH" to view the graphical representation of the plot and then the "ZERO" button

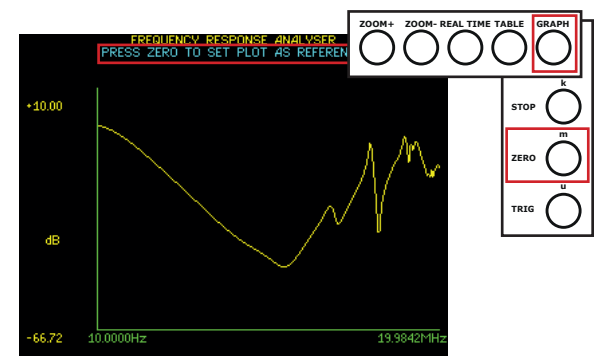

Guidance for setting the "Reference Plot" is given on the graphical display screen in light blue writing - "PRESS ZERO TO SET PLOT AS REFERENCE"

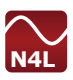

3. Once the "ZERO" button is pressed, the recalled plot changes to Light Blue in colour, this is now the reference plot

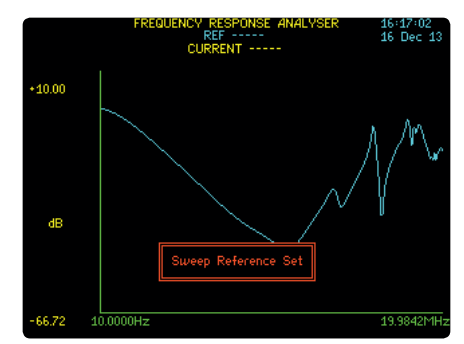

"Sweep Reference Set" will be displayed on screen once the Zero button is pressed

4. The previous sweep settings will already be loaded as a result of the "RECALL-SWEEP" function, therefore a new sweep can immediately commence with the "START" button

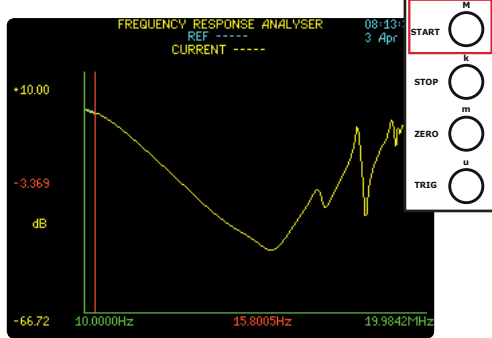

Once the new sweep has commenced, new sweep data will be displayed as a yellow line and the reference plot remains light blue

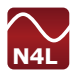

5. As the plot builds, it is possible to "ZOOM" in to the real time data and analyse the plot in more detail

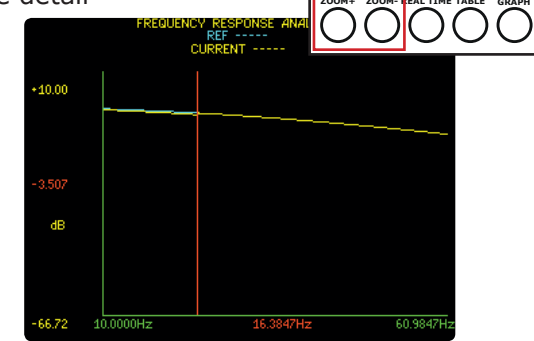

Zooming in will allow the engineer to quickly diagnose any connection/transformer issue

6. Once the sweep is complete, it is easy to compare the reference sweep and current sweep on the display without the need for a PC

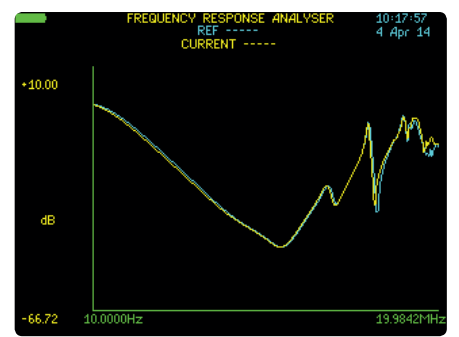

Once you are happy with the results, remember to save the data to the instrument internal memory or directly to the USB memory stick

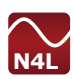

## TYPICAL TRANSFORMER TEST SEQUENCES AS PER IEC60076-18

## Star Connected Winding with Tap Changer

| Test No | CH1 (Clamp A.1,<br>SIGNAL AND<br>REFERENCE) | CH2 (Clamp A.2,<br>RESPONSE) | Tap Position                  |
|---------|---------------------------------------------|------------------------------|-------------------------------|
| 1       | Neutral                                     | Line Terminal<br>Phase 1     | Max Turns                     |
| 2       | Neutral                                     | Line Terminal<br>Phase 2     | Max Turns                     |
| 3       | Neutral                                     | Line Terminal<br>Phase 3     | Max Turns                     |
| 4       | Neutral                                     | Line Terminal<br>Phase 1     | Tap Winding Out of<br>Circuit |
| 5       | Neutral                                     | Line Terminal<br>Phase 2     | Tap Winding Out of<br>Circuit |
| 6       | Neutral                                     | Line Terminal<br>Phase 3     | Tap Winding Out of<br>Circuit |

## Star Connected Winding without Tap Changer

| Test No | CH1 (Clamp A.1,<br>SIGNAL AND<br>REFERENCE) | CH2 (Clamp A.2,<br>RESPONSE) |
|---------|---------------------------------------------|------------------------------|
| 1       | Neutral                                     | Line Terminal<br>Phase 1     |
| 2       | Neutral                                     | Line Terminal<br>Phase 2     |
| 3       | Neutral                                     | Line Terminal<br>Phase 3     |

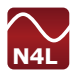

## **Delta Connected Winding with Tap Changer**

| Test No | CH1 (Clamp A.1,<br>SIGNAL AND<br>REFERENCE) | CH2 (Clamp A.2,<br>RESPONSE) | Tap Position                  |
|---------|---------------------------------------------|------------------------------|-------------------------------|
| 1       | A,U,R or 1                                  | B,V,S or 2                   | Max Turns                     |
| 2       | B,V,S or 2                                  | C,W,T or 3                   | Max Turns                     |
| 3       | C,W,T or 3                                  | A,U,R or 1                   | Max Turns                     |
| 4       | A,U,R or 1                                  | B,V,S or 2                   | Tap Winding Out of<br>Circuit |
| 5       | B,V,S or 2                                  | C,W,T or 3                   | Tap Winding Out of<br>Circuit |
| 6       | C,W,T or 3                                  | A,U,R or 1                   | Tap Winding Out of<br>Circuit |

## **Delta Connected Winding without Tap Changer**

| Test No | CH1 (Clamp A.1,<br>SIGNAL AND<br>REFERENCE) | CH2 (Clamp A.2,<br>RESPONSE) |
|---------|---------------------------------------------|------------------------------|
| 1       | A,U,R or 1                                  | B,V,S or 2                   |
| 2       | B,V,S or 2                                  | C,W,T or 3                   |
| 3       | C,W,T or 3                                  | A,U,R or 1                   |

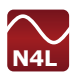

### LCR Measurements with the SFRA45 Instrument.

This document is designed as a quick guide to setting up the SFRA45 Instrument to undertake LCR measurements with the aid of screenshots.

#### 1. Connections

Connections on the SFRA45 for LCR measurements should be made as follows.

- A. Connect the "OUTPUT" lead to a "T" connector on CH1 of the SFRA45 (Fig 1)
- B. Connect a second lead either directly from SFRA instrument or via cable reel to Clamp 1 which will be connected to the DUT
- C. Connect the Earth Braid from clamp 1 to the DUT to be tested as shown in Fig 2

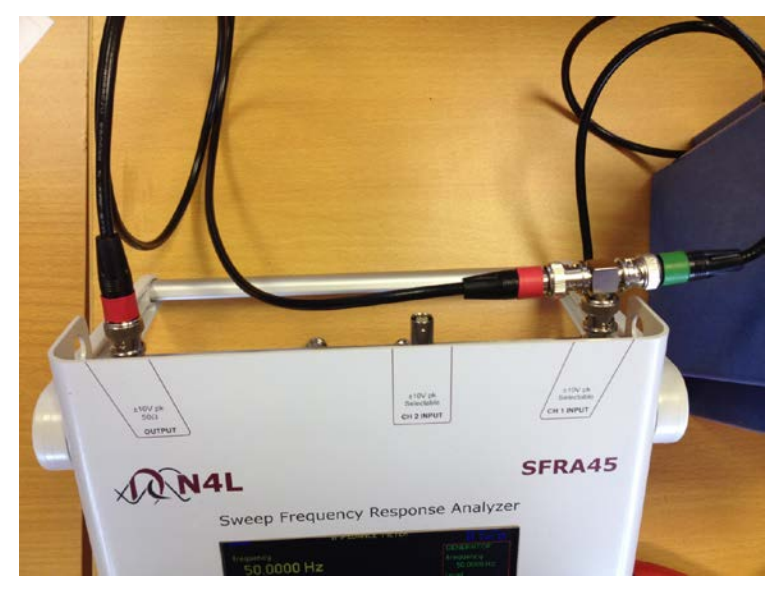

Fig 1

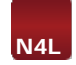

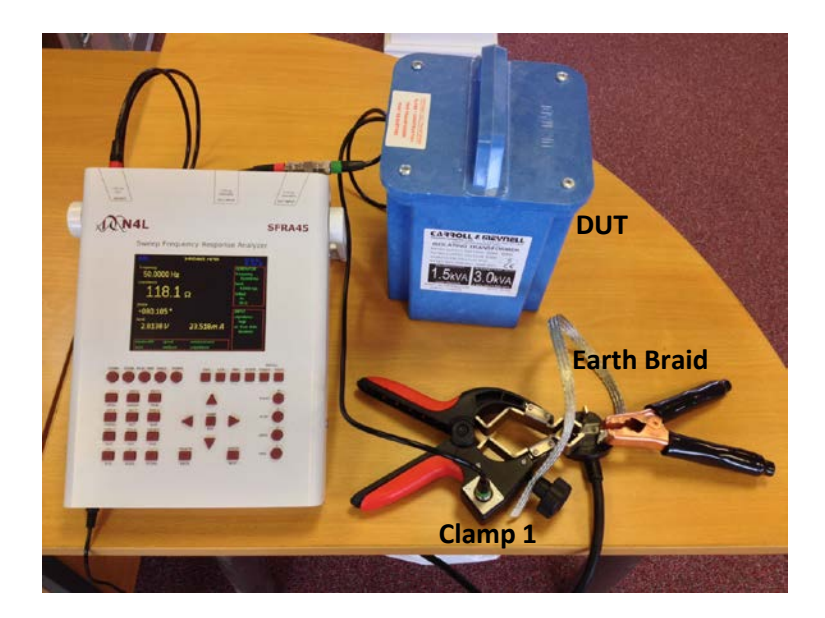

Fig 2

For this guide the DUT was a Carroll & Meynell 1:1 Isolating Transformer as shown above, this technique can equally be applied to large power transformers

#### 2. SFRA set up for LCR Measurements

- A. Switch on the instrument and by default will automatically display the FRA screen
- B. Press the LCR Mode button and the LCR real time screen will be displayed as shown below

| (2000)<br>frequencu            | IMPEDANCE METER          | 11:37:04<br>12 Jun 15<br>GENERATOR |
|--------------------------------|--------------------------|------------------------------------|
| 50.0000 Hz                     |                          | frequency<br>50.0000 Hz<br>output  |
| 3.558                          | Ω                        | off                                |
| <sup>phase</sup><br>+097.745 ° |                          | INPUT<br>impedance                 |
| v ىر 13.373                    | A بر1.2268               | high<br>ac trim data<br>disabled   |
| bandwidth speed<br>auto medium | measurement<br>impedance |                                    |

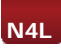

At this point we can clearly see that we have no sensible measurements we now need to go and set the required parameters as below

C. Press the "MODE" button at the bottom of the keypad, screen will now be displayed as below

|                              | MEASUREMENT SETTINGS                                |
|------------------------------|-----------------------------------------------------|
| mode<br>measurement<br>graph | impedance meter<br>impedance magnitude<br>impedance |
|                              |                                                     |
|                              |                                                     |
|                              |                                                     |
|                              |                                                     |

D. Using the down arrow move the red flashing box to surround impedance magnitude and change to read series circuit using the right or left arrow keys

|                     | MEASUREMENT SETTINGS |
|---------------------|----------------------|
| mode<br>mensurement | impedance meter      |
| graph               | impedance            |
|                     |                      |
|                     |                      |
|                     |                      |
|                     |                      |
|                     |                      |
|                     |                      |
|                     |                      |
|                     |                      |

E. After changing this parameter press the "ENTER" key, this will return the instrument to the real time display, the measurement parameter at the foot of the display will now show series circuit

|                          | nt  |
|--------------------------|-----|
| auto medium series circu | uit |

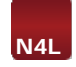

F. The real time display will now show parameters referencing LCR measurements as shown below

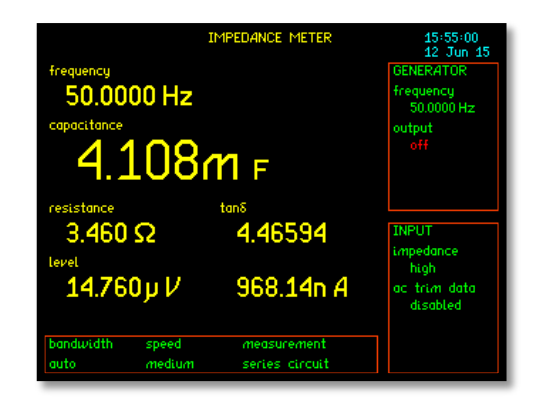

Note: That at this point we are still to turn on the generator output, hence all measurements displayed are being produced from noise present on the input to the instrument.

G. Press the "OUT" key and switch the output parameter to "ON"

| GENERATOR                                                                                                   | SETTINGS                                                                 |
|----------------------------------------------------------------------------------------------------|--------------------------------------------------------------------------|
| amplitude control<br>low output amplitude<br>amplitude step<br>waveform<br>generator frequency<br>step type | V<br>10.000 Vpk<br>1.1000 times<br>sinewave<br>50.0000 Hz<br>logarithmic |
| frequencu step<br>output                                                                                    | 2.00000 times<br>on                                                      |
| output                                                                                                    | on                                                                       |
|                                                                                                    |                                                                          |

H. With the output now turned "ON" we have more representative measurements of the transformer winding being displayed from our DUT as shown below.

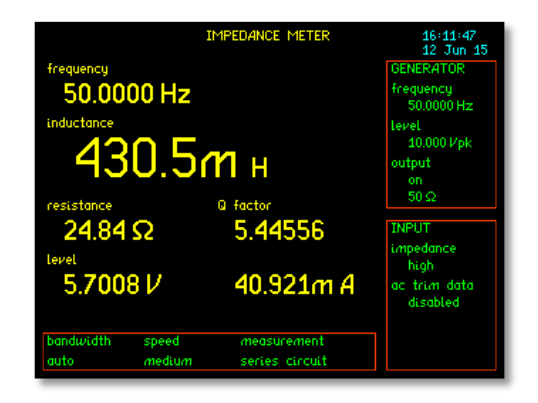

 To find out the total Impedance of the circuit go back into the "MODE" parameter and change from series circuit to Impedance Magnitude

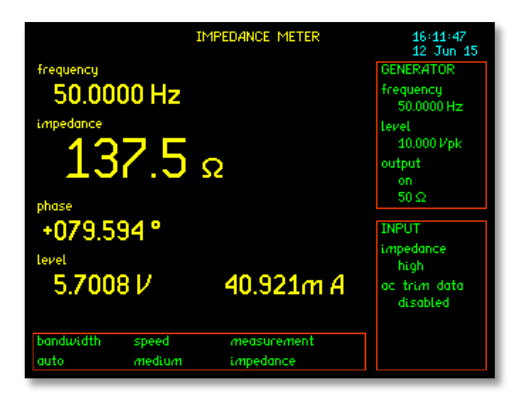

Note: Measurement parameter at the foot of the display now shows impedance after resetting within the "MODE" function as stated above

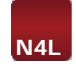

### Oscilloscope Real time Display

Switching modes to display the Oscilloscope real time display we are able to view CH1 waveform which will correspond to the measurements displayed previously

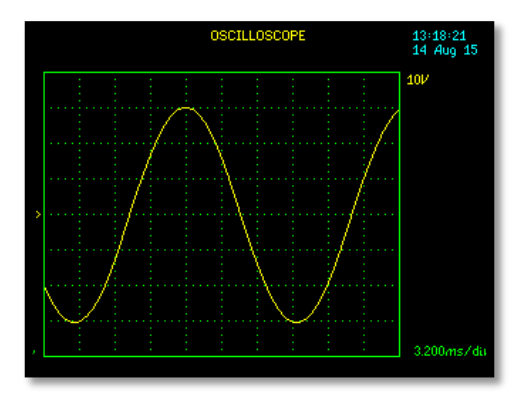

this page is intentionally left blank

## **Technical Support**

If you are having problems operating the equipment, please do not hesitate to contact our applications engineers on the following email address or via the contact number provided below.

E-mail address: support@newtons4th.com

## **Repair / Recalibration**

In the event of any problem with the instrument, during or outside of the guarantee period, contact your local representative

Newtons4th Ltd offer a full repair and re-calibration service

It is recommended that the instrument be re-calibrated annually

Contact details:

Newtons4th Ltd 1 Bede Island Road Leicester LE2 7EA United Kingdom

Tel: (0116) 230 1066 International: +44 116 230 1066 Fax: (0116) 230 1061 International: +44 116 230 1061

E-mail address: sales@newtons4th.com office@newtons4th.com

Web site: www.newtons4th.com

We have a policy of continuous product improvement and are always keen to hear comments, whether favourable or unfavourable, from users of our products. Please telephone, fax, write or e-mail with your comments

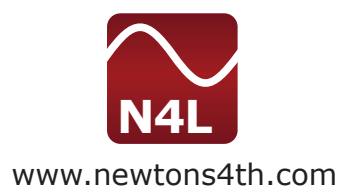